# **#1 BUSCO Genomes**

For this first exercise we will run an assessment of BUSCO completeness on an insect genome

For the purposes of today's comparative genomics analysis we will in fact need the results from running BUSCO assessments for 10 insect genomes, as this takes some time the pre-computed results will be provided.

Here we will first attempt to run an assessment of BUSCO completeness on a minimised example insect genome

By the end of this first exercise you should:

[1] have successfully performed an assessment of BUSCO completeness on the example genome [2] have become familiar with the output produced by running such an assessment

NB: on the following pages, lines starting with a '\*' are instructions or information, while lines starting with a '\$' are commands to be typed into the terminal and executed

\*Required

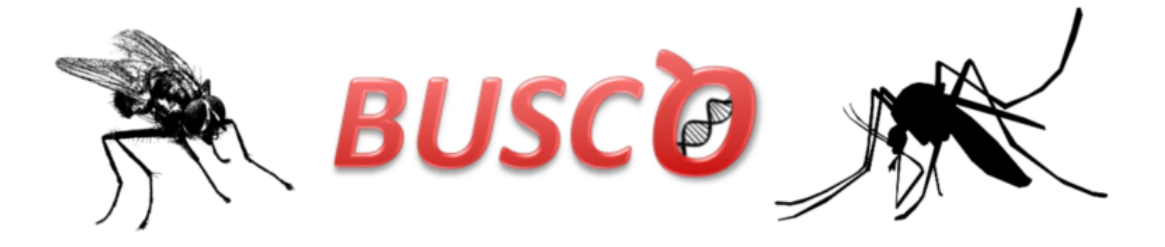

1. My VM is up and running and I'm ready to proceed. \*

Mark only one oval.

Yes

Skip to question 2.

No

Skip to "We're here to help!."

#### [A] Getting the genome data

[1] First we need to create a directory in which we will perform this exercise

\* From your HOME directory in the terminal

\$ mkdir rmw1

\$ cd rmw1

[2] Then we need to download the genome data that we are going to assess

\* From the Moodle site, find the folder under 'Day 2 Rob Waterhouse' called 'BUSCO\_genome\_data', inside you should see the gzipped file called 'example\_genome\_subset.fa.gz'

\* Right click to get the full URL of the file (Copy Link Location) and then wget it to your VM

\$ wget https://edu.sib.swiss/pluginfile.php/6271/mod\_folder/content/0/example\_genome\_subset.fa.gz

- \* NB: if the URL you copied ends with '?forcedownload=1' then delete this part
- \* unzip the file using the gunzip command
- \$ gunzip example\_genome\_subset.fa.gz
- \* This is a FASTA file of a subset of a genome, find out how many scaffolds there are in this file
- \$ grep '>' example\_genome\_subset.fa
- \* You should see two lines indicating two scaffolds:
- >subscaf1

>subscaf2

[3] BUSCO comes with various lineage-specific datasets with which to perform the assessments, so we will also need to fetch an appropriate dataset from the BUSCO website: <u>https://busco.ezlab.org/</u>

\* Go to the BUSCO website and browse the datasets to find the Arthropoda lineage dataset (hint, arthropods are metazoans) \* Right click the image to get the full URL of the arthropoda\_odb9 file (Copy Link Location) and then wget it to your VM \$ wget https://busco.ezlab.org/datasets/arthropoda\_odb9.tar.gz \* unpack the tarball \$ tar -xf arthropoda\_odb9.tar.gz \* list the contents of arthropoda\_odb9 \$ Is -I arthropoda\_odb9 \* You should see the following files and folders: ancestral ancestral\_variants dataset.cfg hmms info lengths\_cutoff prfl scores cutoff \* You can download the BUSCO userguide from the BUSCO website (https://busco.ezlab.org/) \* Page 14 of the userguide explains the contents of BUSCO lineage datasets

#### On the Moodle site (find this folder)

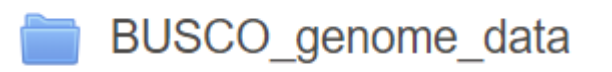

#### On the BUSCO site (find Arthropoda)

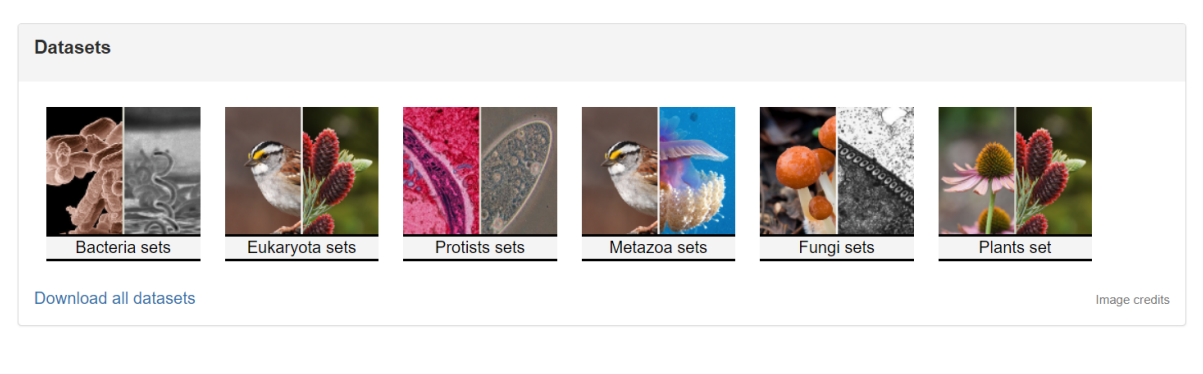

2. By exploring the contents of the arthropoda\_odb9 dataset, and with the help of the userguide, how many BUSCOs are in this lineage and from how many species? \*

Mark only one oval.

| 1066 BUSCOs from 50 species | Skip to question 3. |
|-----------------------------|---------------------|
| 1066 BUSCOs from 60 species | Skip to question 4. |
| 6010 BUSCOs from 60 species | Skip to question 3. |

#### Are you sure?

Check the dataset.cfg file (cfg stands for configuration)

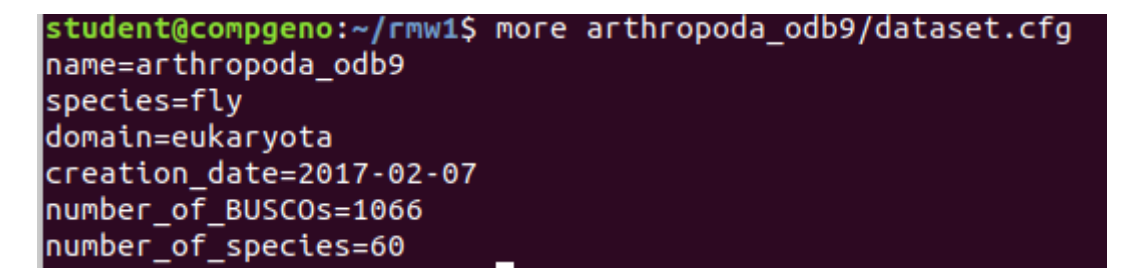

#### 3. How many BUSCOs are in this lineage and from how many species? \*

Mark only one oval.

| 1066 BUSCOs from 50 species | Skip to question 3. |
|-----------------------------|---------------------|
| 1066 BUSCOs from 60 species | Skip to question 4. |
| 6010 BUSCOs from 60 species | Skip to question 3. |

#### [B] Running a BUSCO assessment

Now we have a 'genome' and a BUSCO lineage dataset, we can run an assessment

[1] First check that BUSCO is installed and findable, e.g. by asking for the BUSCO version

\* BUSCO has been installed for you in the home directory under software/

\$ python3 ~/software/busco/scripts/run\_BUSCO.py -v

 $^{\ast}$  the '~' indicates that the path starts from your home directory

\* the '-v' is short for '--version'

\* BUSCO should print out its version for you:

BUSCO 3.0.2

[2] Launching an assessment requires 4 mandatory arguments (see userguide page 8 for more details)

\* -i (or --in) the name of the file with the data you want to assess (in this case our example\_genome\_subset.fa)

\* -o (or --out) the label you wish to give this analysis, e.g. exagensub

\* -I (or --lineage\_path) the path to the lineage dataset you want to use (in this case our downloaded arthropoda\_odb9)

\* -m (or --mode) the assessment mode geno or genome, tran or transcriptome, prot or proteins (in this case genome)

\* So your full command to launch BUSCO might look something like the following:

\$ python3 ~/software/busco/scripts/run\_BUSCO.py --in example\_genome\_subset.fa --out exagensub --lineage\_path arthropoda\_odb9 --mode genome >& exagensub.log.txt &

\* NB: if you set up your VM with more than one CPU then you could specify in the command to use more than one CPU, to do this you would add the argument, e.g. for 2 CPUs: -c 2 (or --cpu 2)

\* NB: the command above ends with two features that some of you might not be familiar with: '>& exagensub.log.txt' simply redirects the terminal output to a log file instead, and the final '&' means the job will run in the background (otherwise you would have to wait for it to finish before being able to enter further commands)

\* NB: you can check that your command is actually running using the unix 'ps' command, e.g. \$ ps -uf

# E.g. the first step is to run a BLAST tblastn search, so here you can see that the python3 call to run\_BUSCO.py is running, and below that is the child process tblastn search

TIME COMMAND 0:00 bash 0:00 \\_ python3 /home/student/software/busco/scripts/run\_BUSCO.py --in example\_genome\_subset.fa --out exagensub2 --lineage\_path arthropoda\_ 0:01 | \\_ /home/student/software/ncbi-blast-2.7.1+/bin/tblastn -evalue 0.001 -num\_threads 1 -query arthropoda\_odb9/ancestral -db ./tmp/ex 0:00 \\_ ps -uf

E.g. once the tblastn search is complete, then BUSCO will launch Augustus commands which attempt to predict gene models in each of the identified regions in your genome. Here you can see that the python3 call to run\_BUSCO.py is still running, and below that is the child process augustus prediction

> /home/student/software/busco/scripts/run\_BUSCO.py --in example\_genome\_subset.fa --out exagensub2 --lineage\_path arthrop me/student/software/augustus-3.3.1/bin/augustus --codingseq=1 --proteinprofile=arthropoda\_odb9/prfl/EOC090X005G.prfl --p

# 4. This could take some time (~10 minutes) so if you can see that the assessment is running then you can continue to the next step, or if not then ask for help. \*

Mark only one oval.

Continue

Help!

Skip to "We're here to help!."

Skip to question 5.

## [C] Examining results from 10 genomes

We have pre-computed BUSCO genome assessments for you for 10 insect species, so while your example assessment finishes running you can fetch these pre-computed results.

[1] We need to download the genome assessment results that we are going to examine

\* From the Moodle site, find the folder under 'Day 2 Rob Waterhouse' called 'BUSCO\_genome\_data', inside you should see the gzipped tarball file called 'BUSCO-10-genomes.tar.gz'

\* Right click to get the full URL of the file (Copy Link Location) and then wget it to your VM

\$ wget <u>https://edu.sib.swiss/pluginfile.php/6271/mod\_folder/content/0/BUSCO-10-genomes.tar.gz</u> \* untarzip the file using the tar command

\$ tar -xzf BUSCO-10-genomes.tar.gz

[2] Results files

\* Your results should already be being written into a directory that starts with 'run\_' and ends with the label you gave it, e.g. it could be 'run\_exagensub' if you followed the previous step exactly \* The results files that you have just downloaded also start with 'run '

\* The results files that you have just downloaded also start with 'run\_

\* They each end with a species code and version number, e.g. aaegl5 refers to the mosquito Aedes aegypti assembly version L5

\* Take a look at the contents of 'run\_phumu2' (Pediculus humanus assembly U2)

\$ Is -I run\_phumu2

\* Explore what's in these files and subdirectories, take a look at page 10 of the userguide for more details about what each results file or folder contains

\* View the contents of the 'short\_summary' file for a summary of the results obtained for phumu2 \$ more run\_phumu2/short\_summary\_phumu2.txt

\* If your own assessment is now finished then you can also take a look at those results \$ Is -I run\_exagensub

\$ more run\_exagensub/short\_summary\_exagensub.txt

The contents of your directory should look something like this. Where 'run\_exagensub' should be filling up with your own results (or already filled up if your assessment has finished by now), and where the other 'run\_xxxxxx' directories contain precomputed results from 10 insect genomes

| student@compgeno:~, | /rmw1\$ | ls - | ι |
|---------------------|---------|------|---|
|---------------------|---------|------|---|

| 10131 03020               | > |         |         |          |     |    |       |                          |
|---------------------------|---|---------|---------|----------|-----|----|-------|--------------------------|
| drwxr-xr-x                | 5 | student | student | 4096     | Nov | 1  | 2016  | arthropoda_odb9          |
| -rw-rr                    | 1 | student | student | 43933198 | Jul | 20 | 2017  | arthropoda_odb9.tar.gz   |
| -rw-rr                    | 1 | student | student | 20944739 | Aug | 28 | 11:07 | BUSCO-10-genomes.tar.gz  |
| -rw-rr                    | 1 | student | student | 8191     | Aug | 28 | 15:55 | exagensub.log.txt        |
| -rw-rr                    | 1 | student | student | 206690   | Aug | 28 | 15:44 | example_genome_subset.fa |
| drwxr-xr-x                | 2 | student | student | 4096     | Aug | 28 | 10:58 | run_aaegl5               |
| drwxr-xr-x                | 2 | student | student | 4096     | Aug | 28 | 10:58 | run_aalbs2               |
| drwxr-xr-x                | 2 | student | student | 4096     | Aug | 28 | 10:58 | run_agamp4               |
| drwxr-xr-x                | 2 | student | student | 4096     | Aug | 28 | 10:58 | run_clech1               |
| drwxr-xr-x                | 2 | student | student | 4096     | Aug | 28 | 10:58 | run_cpipj2               |
| drwxr-xr-x                | б | student | student | 4096     | Aug | 28 | 15:55 | run_exagensub            |
| drwxr-xr-x                | 2 | student | student | 4096     | Aug | 28 | 10:58 | run_gmory1               |
| drwxr-xr-x                | 2 | student | student | 4096     | Aug | 28 | 10:58 | run_llonj1               |
| drwxr-xr-x                | 2 | student | student | 4096     | Aug | 28 | 10:58 | run_mdoma1               |
| drwxr-xr-x                | 4 | student | student | 4096     | Aug | 28 | 10:59 | run_phumu2               |
| drwxr-xr-x                | 2 | student | student | 4096     | Aug | 28 | 10:58 | run_rproc3               |
| drwxr-xr-x                | 2 | student | student | 4096     | Aug | 28 | 16:53 | tmp                      |
| student@compgeno:~/rmw1\$ |   |         |         |          |     |    |       |                          |

# The contents of run\_phumu2 (see page 10 of the userguide for details)

| student@                  | student@compgeno:~/rmw1\$ ls -l run phumu2 |   |         |         |        |     |    |       |                                               |
|---------------------------|--------------------------------------------|---|---------|---------|--------|-----|----|-------|-----------------------------------------------|
| total 10                  | 68                                         |   | · ·     |         |        |     |    |       |                                               |
| drwxr-xr                  | x                                          | 3 | student | student | 4096   | Aug | 28 | 10:59 | augustus_output                               |
| drwxr-xr                  | x                                          | 2 | student | student | 4096   | Aug | 28 | 10:59 | blast_output                                  |
| - rw- r r                 |                                            | 1 | student | student | 56801  | Aug | 15 | 12:33 | full_table_phumu2.tsv                         |
| - rw- r r                 |                                            | 1 | student | student | 171842 | Aug | 15 | 12:34 | hmmer_output.tar.gz                           |
| - rw- r r                 |                                            | 1 | student | student | 440    | Aug | 15 | 12:33 | <pre>missing_busco_list_phumu2.tsv</pre>      |
| - rw- r r                 |                                            | 1 | student | student | 652    | Aug | 15 | 12:33 | short_summary_phumu2.txt                      |
| - rw- r r                 |                                            | 1 | student | student | 844538 | Aug | 15 | 12:34 | <pre>single_copy_busco_sequences.tar.gz</pre> |
| student@compgeno:~/rmw1\$ |                                            |   |         |         |        |     |    |       |                                               |

5. How many Complete and single-copy BUSCOs were identified in phumu2? \*

Mark only one oval.

| 0 1041 | Skip to question 6. |
|--------|---------------------|
| 1066   | Skip to question 6. |
| 0 1040 | Skip to question 7. |

#### Are you sure?

\* View the contents of the 'short\_summary' file for a summary of the results obtained for phumu2 \$ more run\_phumu2/short\_summary\_phumu2.txt

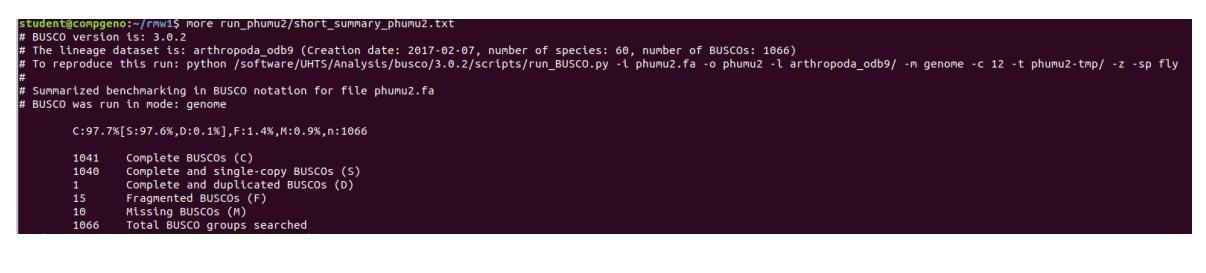

6. How many Complete and single-copy BUSCOs were identified in phumu2? \*

Mark only one oval.

 1041
 Skip to question 6.

 1066
 Skip to question 6.

1040 Skip to question 7.

#### [D] And what about in the assessment you ran?

\* It should be finished by now, you can check with the 'ps -uf' command \$ ps -uf

\* Or you can check the end of your log file to see if it has finished, e.g.

\$ tail exagensub.log.txt

\* If the log file ends with something like the following then it should be done:

INFO Results written in /home/student/rmw1/run\_exagensub/

#### 7. How many Complete and single-copy BUSCOs were identified in exagensub? \*

Mark only one oval.

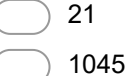

Skip to question 9. Skip to question 8.

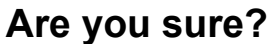

\* View the contents of the 'short\_summary' file for a summary of the results obtained for exagensub \$ more run\_exagensub/short\_summary\_exagensub.txt

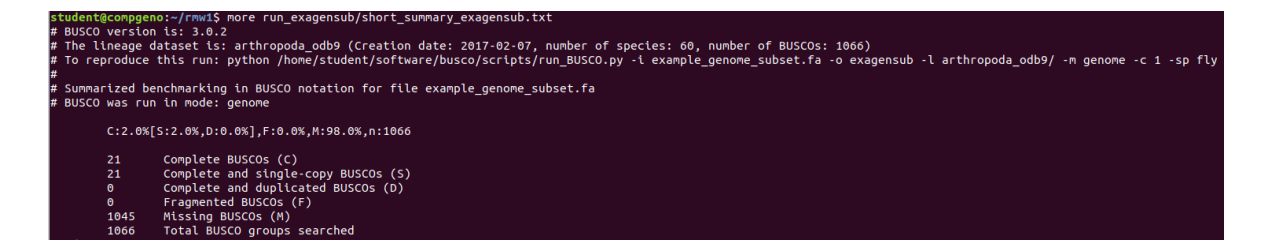

8. How many Complete and single-copy BUSCOs were identified in exagensub? \*

Mark only one oval.

| $\bigcirc$ | 21   | Skip to question 9. |
|------------|------|---------------------|
| $\bigcirc$ | 1045 | Skip to question 8. |

#### [E] What about the other species?

\* To have a quick look at the results for all the runs in your directory you can use 'grep' to search for the summary line in each of the short\_summary files by using a wildcard (\*) in your search \$ grep 'C:' run\_\*/short\_summary\_\*.txt

#### 9. Which species (file), other than your exagensub, has the most missing BUSCOs? \*

Mark only one oval.

| $\bigcirc$ | aaegl5 Aedes aegypti mosquito        | Skip to question 10.                             |
|------------|--------------------------------------|--------------------------------------------------|
| $\bigcirc$ | aalbs2 Anopheles albimanus mosquit   | ito Skip to question 10.                         |
| $\bigcirc$ | agamp4 Anopheles gambiae mosquit     | ito Skip to question 10.                         |
| $\bigcirc$ | clech1 Cimex lectularius bed bug     | Skip to question 10.                             |
| $\bigcirc$ | cpipj2 Culex quinquefasciatus mosqu  | uito Skip to question 10.                        |
| $\bigcirc$ | gmory1 Glossina morsitans tsetse fly | Skip to question 10.                             |
| $\bigcirc$ | llonj1 Lutzomyia longipalpis sandfly | Skip to "Yep, that sandfly genome is not great." |
| $\bigcirc$ | mdoma1 Musca domestica house fly     | Skip to question 10.                             |
| $\bigcirc$ | phumu2 Pediculus humanus body lou    | use Skip to question 10.                         |
| $\bigcirc$ | rproc3 Rhodnius prolixus kissing bug | Skip to question 10.                             |

#### Are you sure?

\* To have a quick look at the results for all the runs in your directory you can use 'grep' to search for the summary line in each of the short\_summary files by using a wildcard (\*) in your search \$ grep 'C:' run\_\*/short\_summary\_\*.txt

The % missing is indicated by the 'M:'

| <pre>student@compgeno:~/rmw1\$ grep 'C:' run_</pre> | */short_summary_*.txt                                   |
|-----------------------------------------------------|---------------------------------------------------------|
| <pre>run_aaegl5/short_summary_aaegl5.txt:</pre>     | <pre>C:99.1%[S:94.9%,D:4.2%],F:0.2%,M:0.7%,n:1066</pre> |
| <pre>run_aalbs2/short_summary_aalbs2.txt:</pre>     | <pre>C:98.9%[S:98.1%,D:0.8%],F:0.3%,M:0.8%,n:1066</pre> |
| <pre>run_agamp4/short_summary_agamp4.txt:</pre>     | C:99.2%[S:97.2%,D:2.0%],F:0.3%,M:0.5%,n:1066            |
| <pre>run_clech1/short_summary_clech1.txt:</pre>     | C:99.5%[S:97.2%,D:2.3%],F:0.2%,M:0.3%,n:1066            |
| <pre>run_cpipj2/short_summary_cpipj2.txt:</pre>     | C:96.6%[S:91.6%,D:5.0%],F:0.8%,M:2.6%,n:1066            |
| <pre>run_exagensub/short_summary_exagensub.t</pre>  | xt: C:2.0%[S:2.0%,D:0.0%],F:0.0%,M:98.0%,n:1066         |
| <pre>run_gmory1/short_summary_gmory1.txt:</pre>     | C:99.4%[S:97.1%,D:2.3%],F:0.5%,M:0.1%,n:1066            |
| <pre>run_llonj1/short_summary_llonj1.txt:</pre>     | C:85.6%[S:77.9%,D:7.7%],F:3.2%,M:11.2%,n:1066           |
| <pre>run_mdoma1/short_summary_mdoma1.txt:</pre>     | C:98.9%[S:96.9%,D:2.0%],F:0.4%,M:0.7%,n:1066            |
| <pre>run_phumu2/short_summary_phumu2.txt:</pre>     | C:97.7%[S:97.6%,D:0.1%],F:1.4%,M:0.9%,n:1066            |
| run_rproc3/short_summary_rproc3.txt:                | C:98.0%[S:97.2%,D:0.8%],F:0.8%,M:1.2%,n:1066            |
| student@compgeno:~/rmw1\$                           |                                                         |

#### 10. Which species (file), other than your exagensub, has the most missing BUSCOs? \*

Mark only one oval.

| $\bigcirc$ | aaegl5 Aedes aegypti mosquito        | Skip to | o question 10.                                 |
|------------|--------------------------------------|---------|------------------------------------------------|
| $\bigcirc$ | aalbs2 Anopheles albimanus mosqui    | to      | Skip to question 10.                           |
| $\bigcirc$ | agamp4 Anopheles gambiae mosqui      | to      | Skip to question 10.                           |
| $\bigcirc$ | clech1 Cimex lectularius bed bug     | Skip    | to question 10.                                |
| $\bigcirc$ | cpipj2 Culex quinquefasciatus mosqu  | iito    | Skip to question 10.                           |
| $\bigcirc$ | gmory1 Glossina morsitans tsetse fly | S       | Skip to question 10.                           |
| $\bigcirc$ | llonj1 Lutzomyia longipalpis sandfly | Sk      | ip to "Yep, that sandfly genome is not great." |
| $\bigcirc$ | mdoma1 Musca domestica house fly     | S       | Skip to question 10.                           |
| $\bigcirc$ | phumu2 Pediculus humanus body lou    | lse     | Skip to question 10.                           |
| $\bigcirc$ | rproc3 Rhodnius prolixus kissing bug | S       | Skip to question 10.                           |

#### Yep, that sandfly genome is not great

Hopefully by completing this exercise you:

[1] have successfully performed an assessment of BUSCO completeness on the example genome [2] have become familiar with the output produced by running such an assessment

Click SUBMIT below to finish this exercise

### Lutzomyia longipalpis (photo Dr Ray Wilson)

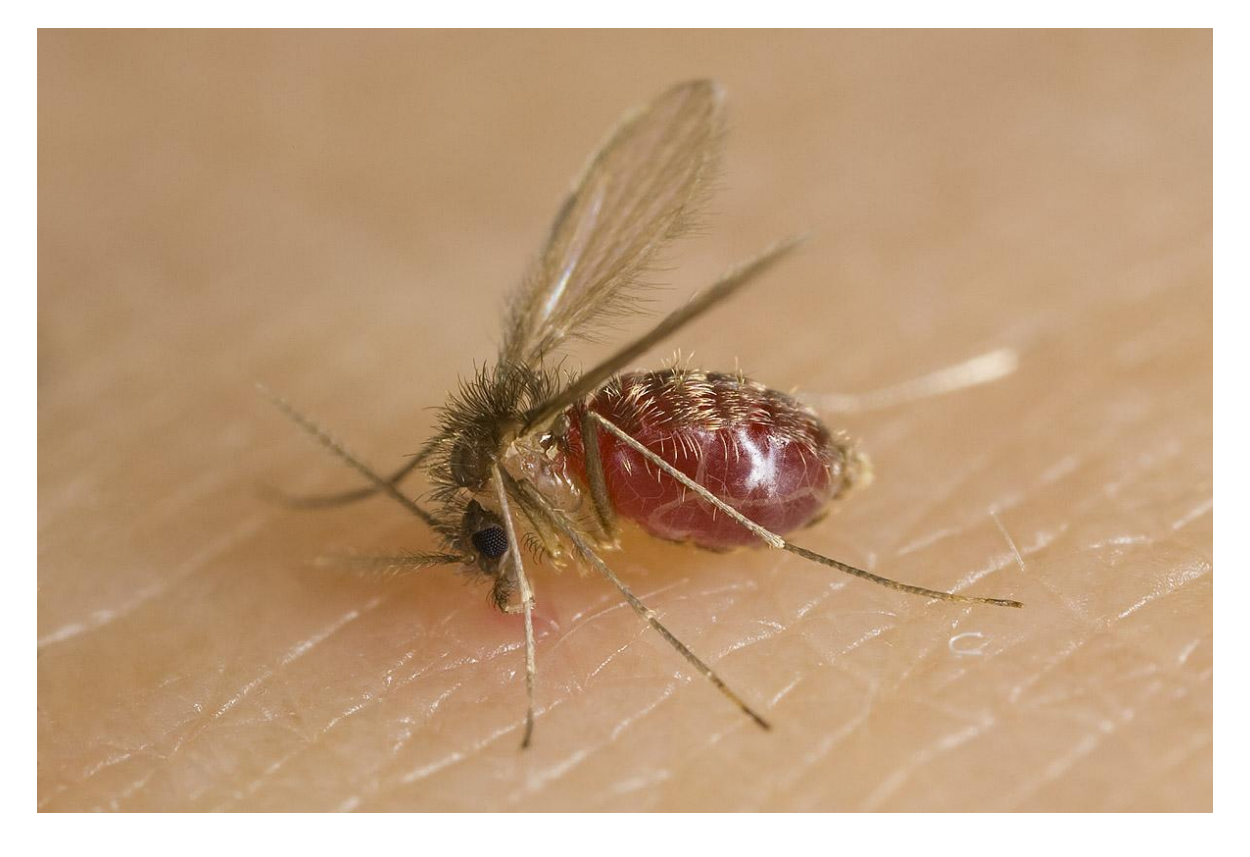

Stop filling out this form.

#### We're here to help!

If you're stuck, please raise your hand and hopefully one of us will be able to help you.

Hit BACK below to return to the practical.

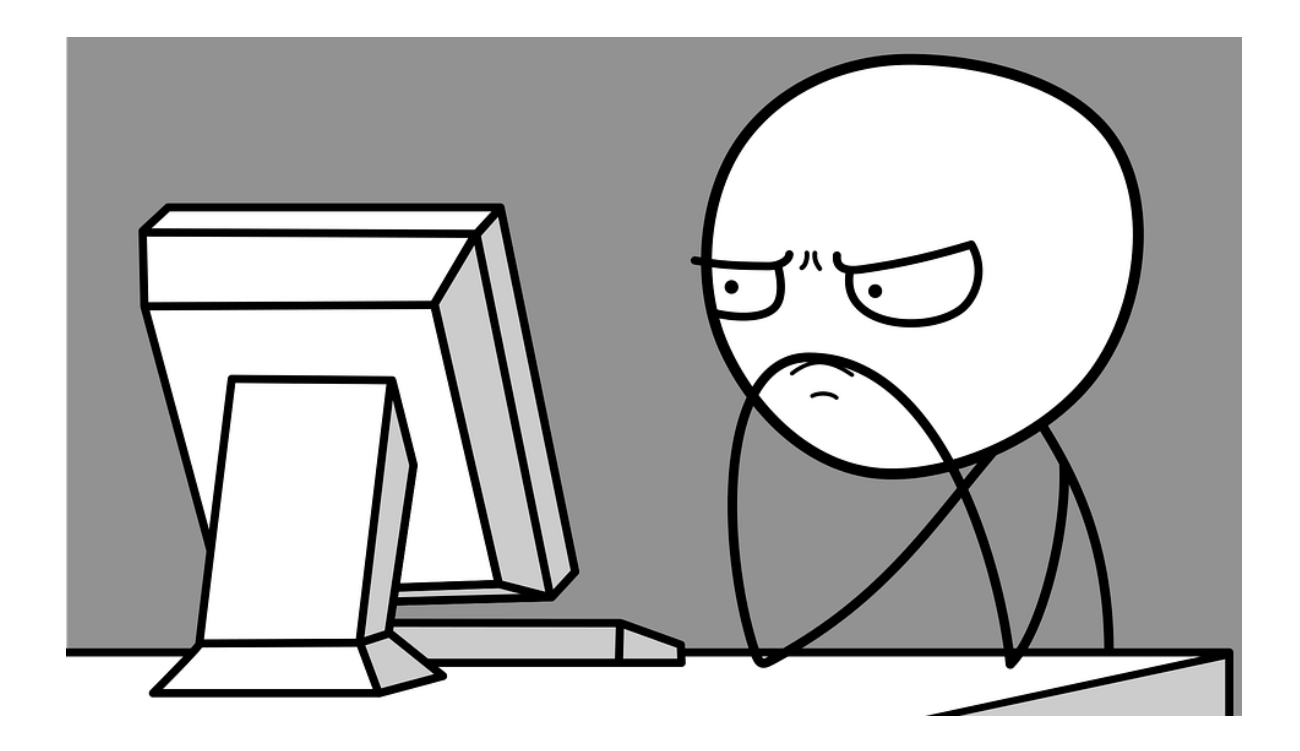

Powered by